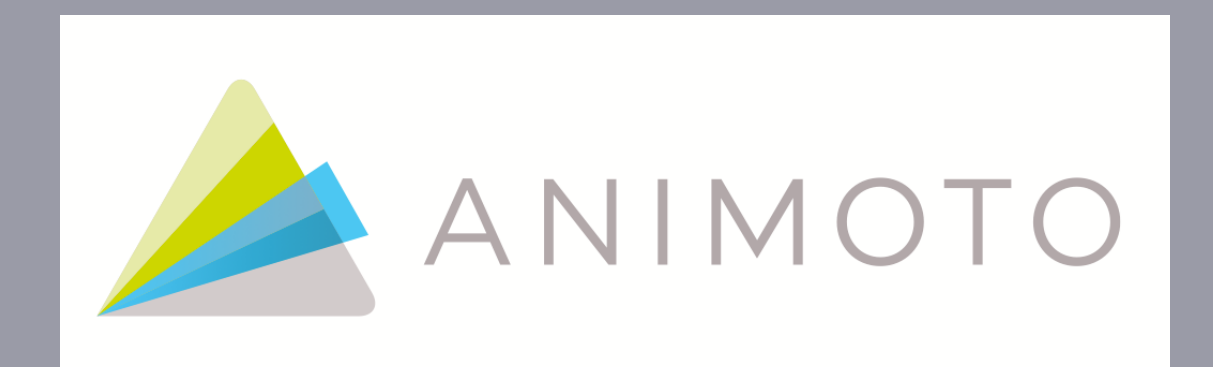

### Por Marta Muñoz Real.

## Como acceder a Animoto.

### Tenemos múltiples opciones, podemos realizar una búsqueda en google.

animoto

Imágenes Herramienta:

Aproximadamente 866.000 resultados (0,30 segundos)

### Animoto - Make & Share Beautiful Videos Online animoto.com/ - Traducir esta página

The easy way to create and share extraordinary videos of your life. Our online video maker turns your photos, video clips and music into video in minutes.

### Log In

Sign in to your account to start creating videos.

### Create Video

This will determine the look and feel of vour video. POPULAR ...

### Education

Promote school events and marketing campaigns through .

Más resultados de animoto.com »

### Sign Up

Sign up to create a free account to start making videos in minutes ...

### Business

Business pricing plans - Pro Photography - Real Estate - ...

### Features

Create and share high-definition videos with thousands of pre ...

O bien podemos acceder introduciendo http: //animoto.com

Una vez estamos en la página principal, presionamos sobre Contratar si no tenemos cuenta o sobre Iniciar sesión si ya

### la tenemos.

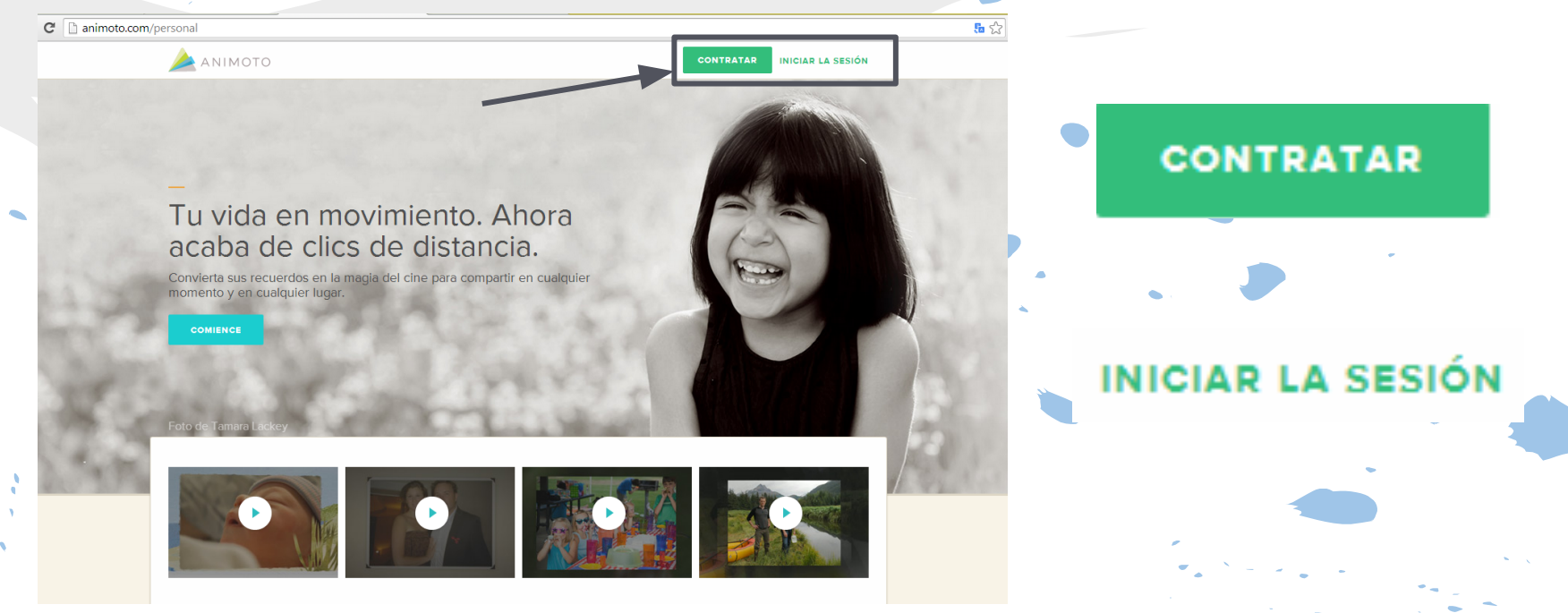

En este paso debemos contestar al cuestionario para crearnos una cuenta. Una vez

### Contratar

### CON FACEBOOK

### REGISTRARSE USANDO FACEBOOK

Registro de forma rápida y fácilmente con tu cuenta de Facebook. No se preocupe, nosotros nunca le spam a sus amigos o poste a su muro sin su permiso.

### CON EL CORREO ELECTRÓNICO

e.g. me@domain.com

### NOMBRE COMPLETO

First Last

### CONTRASEÑA

CONFIRMAR CONTRASEÑA

¿QUÉ PODEMOS AYUDARLE A HACER VÍDEOS PARA?

Por favor, escoja una:

CONTRATAR

rellenado el cuestionario, pulsamos sobre contratar. También podemos acceder si tenemos una cuenta de Facebook.

## Si ya tenemos cuenta...

### Sólo debemos introducir nuestros datos para iniciar sesión.

| f соннест | e.g. me@ | e.g. me@domain.com |  |
|-----------|----------|--------------------|--|
|           | PASSWORE | Forgot password?   |  |
|           | OR       |                    |  |
|           | LOG IN   |                    |  |
|           |          |                    |  |
|           |          |                    |  |
|           |          |                    |  |

Log in

### Una vez estamos dentro...

POPULAR PRO EXCLUSIVE CELEBRATIONS TRAVEL FAMILY ROMANTIC HOLIDAYS

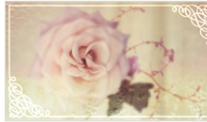

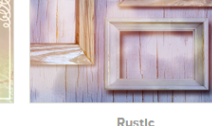

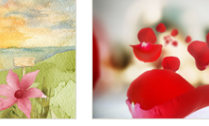

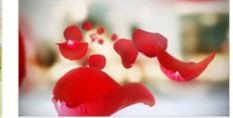

Coming Up Roses

The Winding Vine

Antique Bouquet

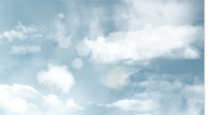

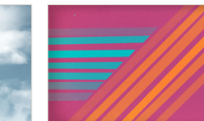

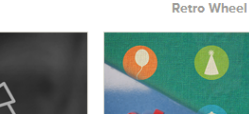

Animoto Original

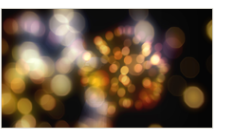

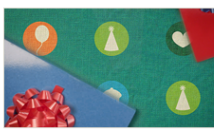

**Birthday Gifts** 

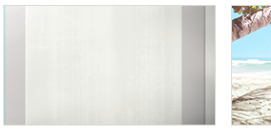

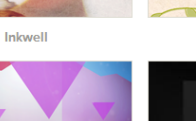

Watercolor Seashore

Dance Party

Life's a Beach

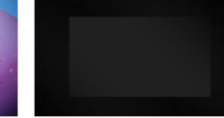

Documentary 11

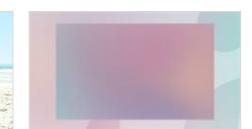

Elegimos el tema que deseamos y cliqueamos sobre él, y empezamos a trabajar.

Fireworks

Innocence O

Voque

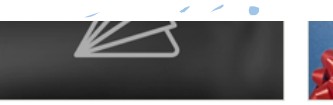

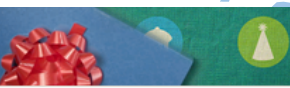

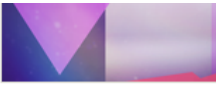

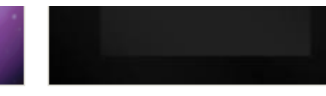

Animoto Original

**Birthday Gifts** 

**Dance Party** 

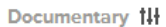

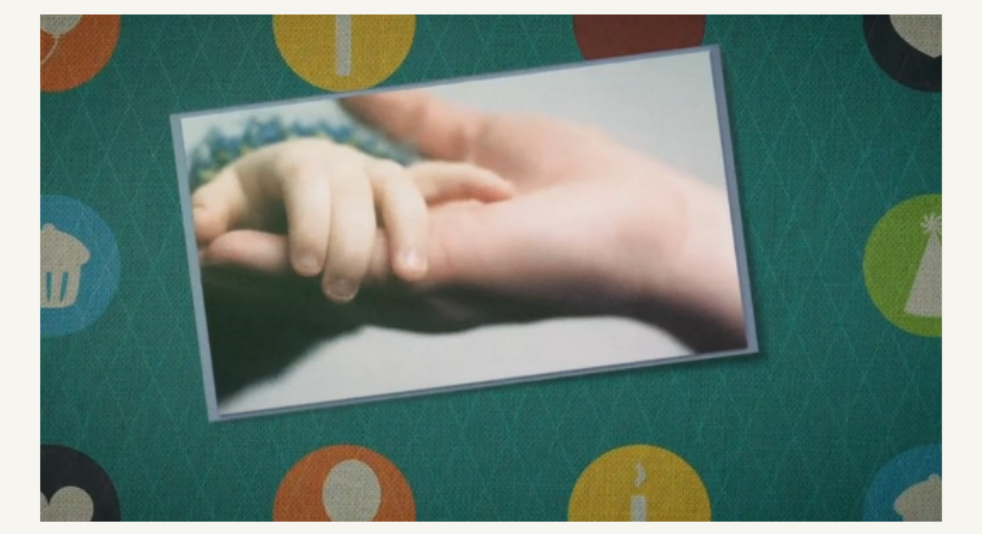

### **Birthday Gifts**

Birthdays are made extra special with this celebratory style, where your photos are the gift, and sure to delight any recipient.

Make unlimited full-length videos for just \$5/month. For more information, view our pricing details.

### PURCHASE VIDEO

Make a 30-second video for free.

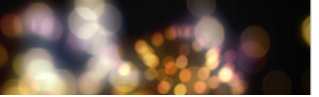

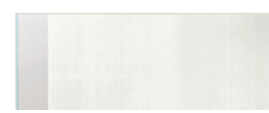

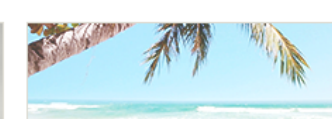

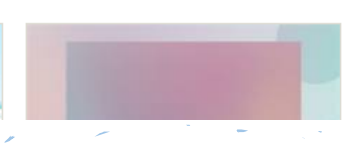

PURCHASE VIDEO

Make a 30-second video for free.

Clicamos sobre "Make a 30-second video for free" que quiere decir "Hacer un vídeo de 30 segundos gratis". Una vez hemos clicado comenzamos atrabajar en nuestro vídeo. 🥌

# Animoto nos da la bienvenida

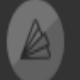

### Welcome to Animoto!

To get you started, we'll take you through the basic steps of creating an Animoto video.

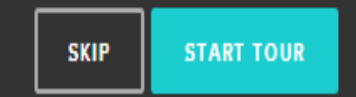

Animoto nos invita a que hagamos un tour, mientras nos enseña a utilizarlo. Lo aceptamos y clicamos sobre "Start tour".

# Pantalla de trabajo.

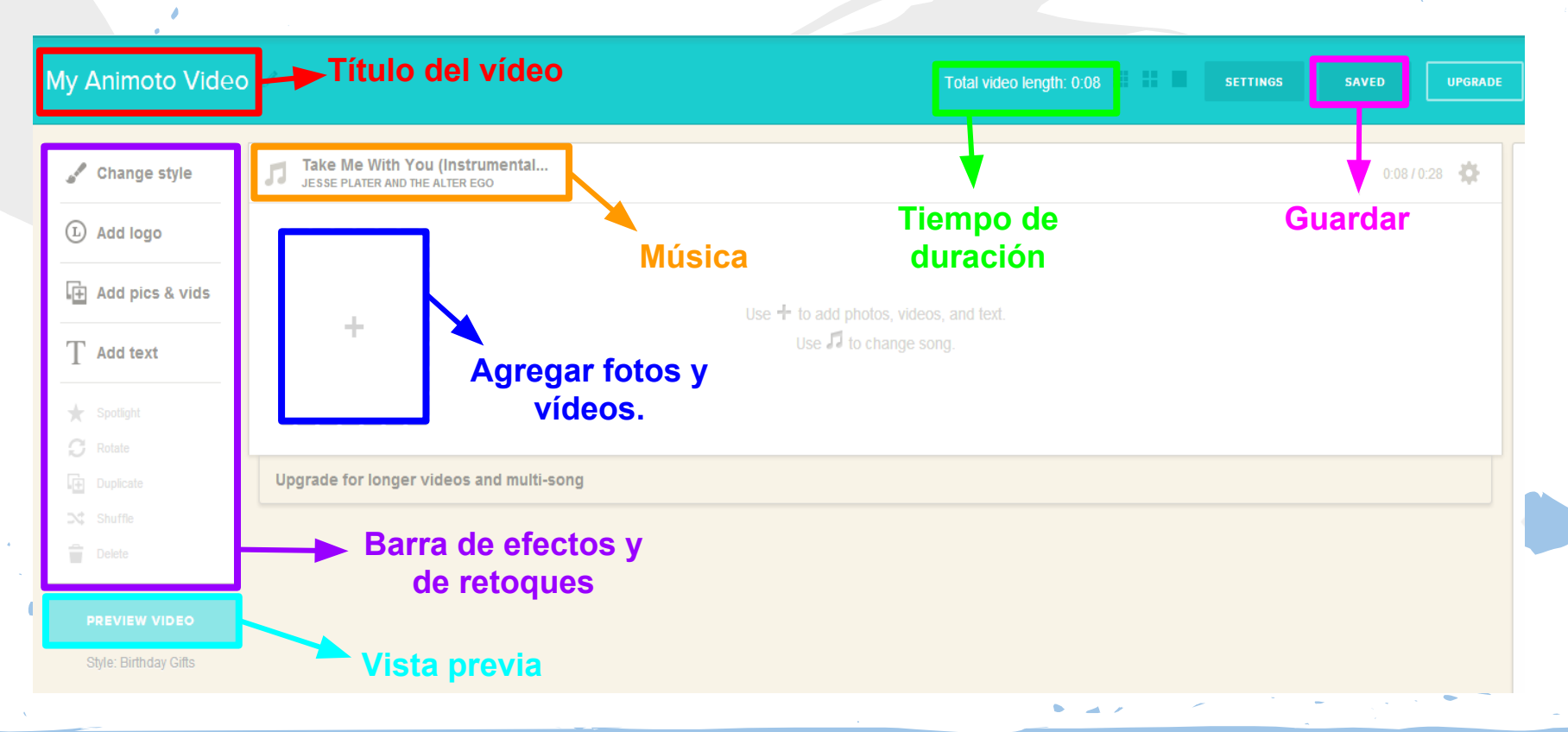

## Añadir:

Con esta herramienta podemos añadir tanto imágenes y vídeos como textos, frases o palabras.

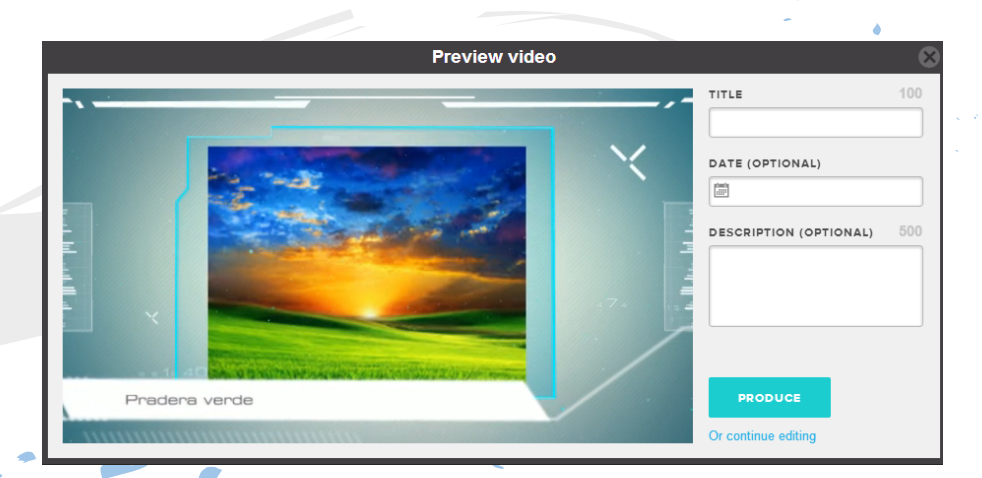

Previsualización del video.

## Una vez acabado el vídeo

Cuando ya hemos acabado de editar el video y queremos publicarlo, sólo tenemos que darle a 'save' para guardar y después a 'produce' que se encuentra en la previsualización.

## Producir archivo.

Una vez producido el proyecto se crea un archivo que podemos compartir y comentar.

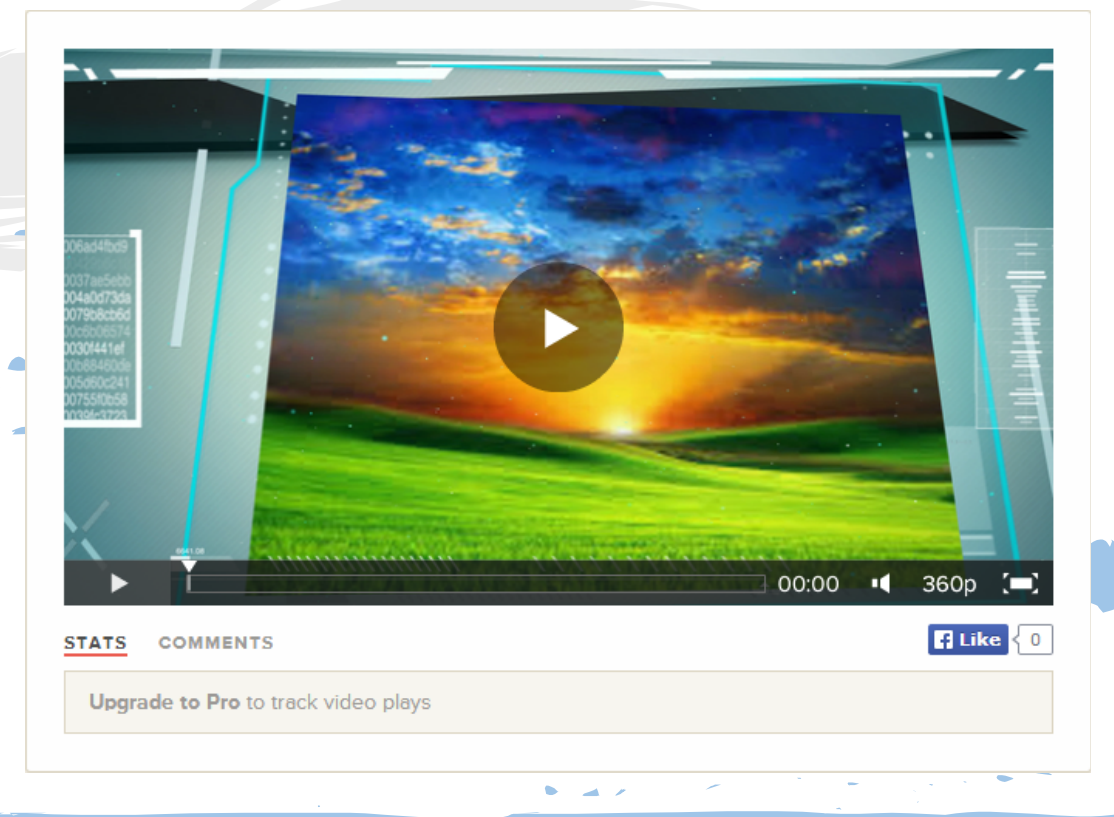

Espero que este tutorial les haya servido de ayuda y puedan realizar unos bonitos vídeos en Animoto. Si les surge cualquier otra duda sobre el funcionamiento de algún programa no duden en contactar conmigo en losetodo@soymuylisto.com Mucha gracias.